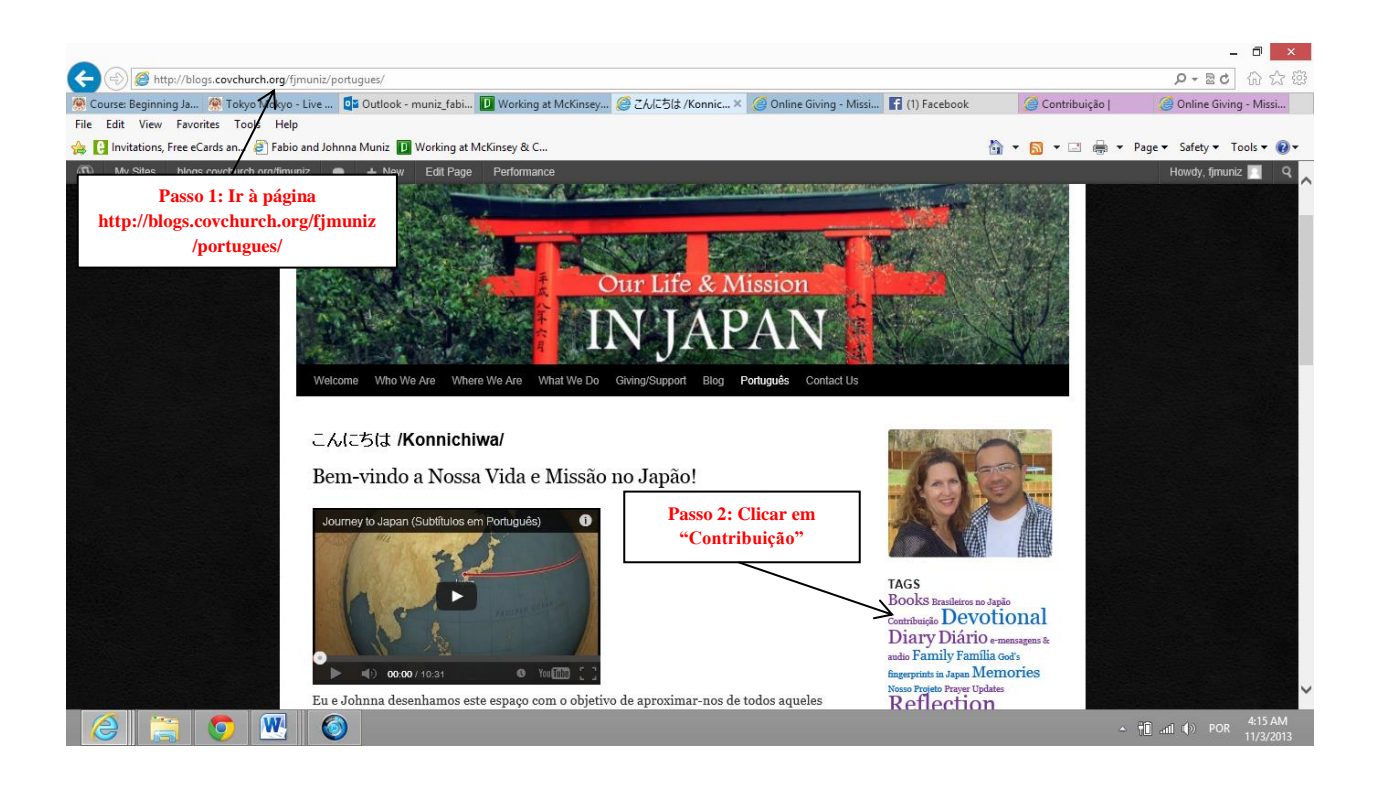

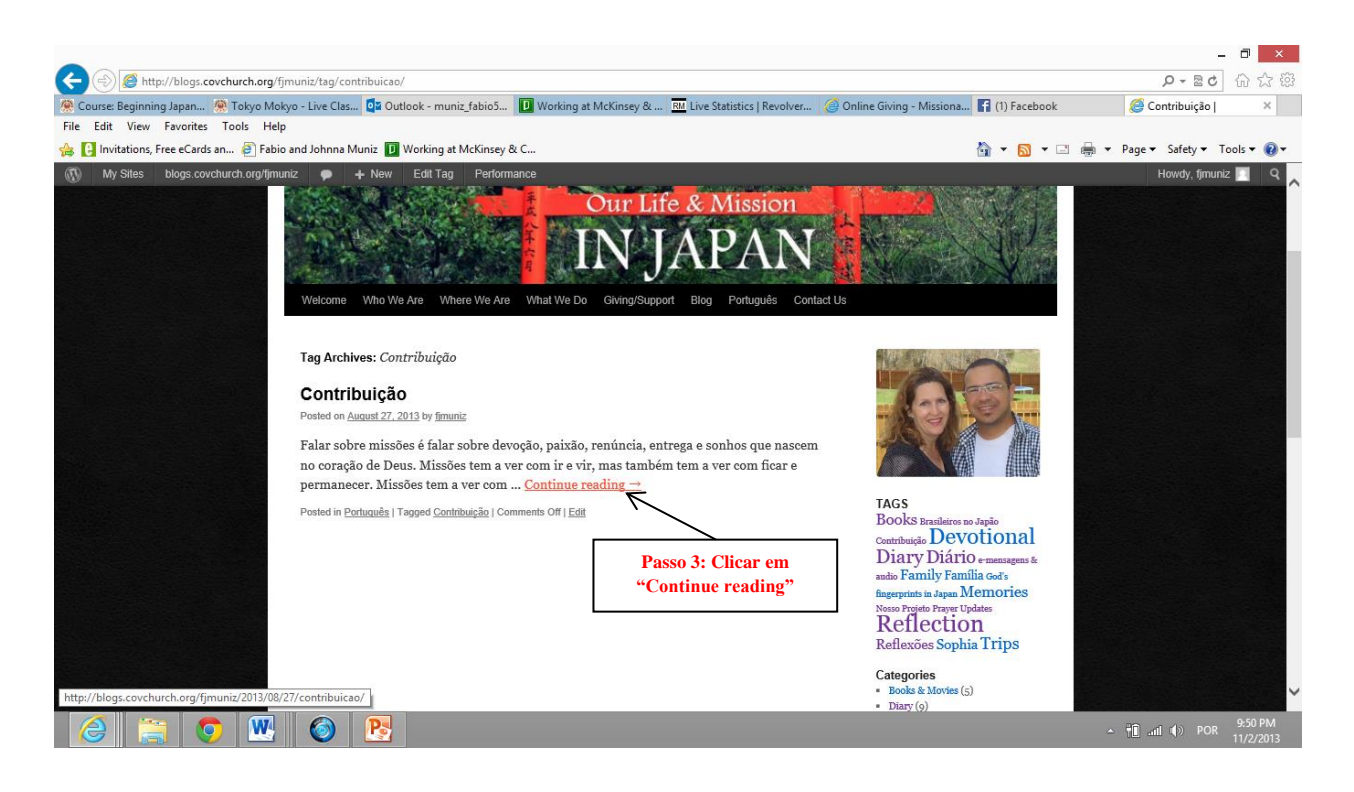

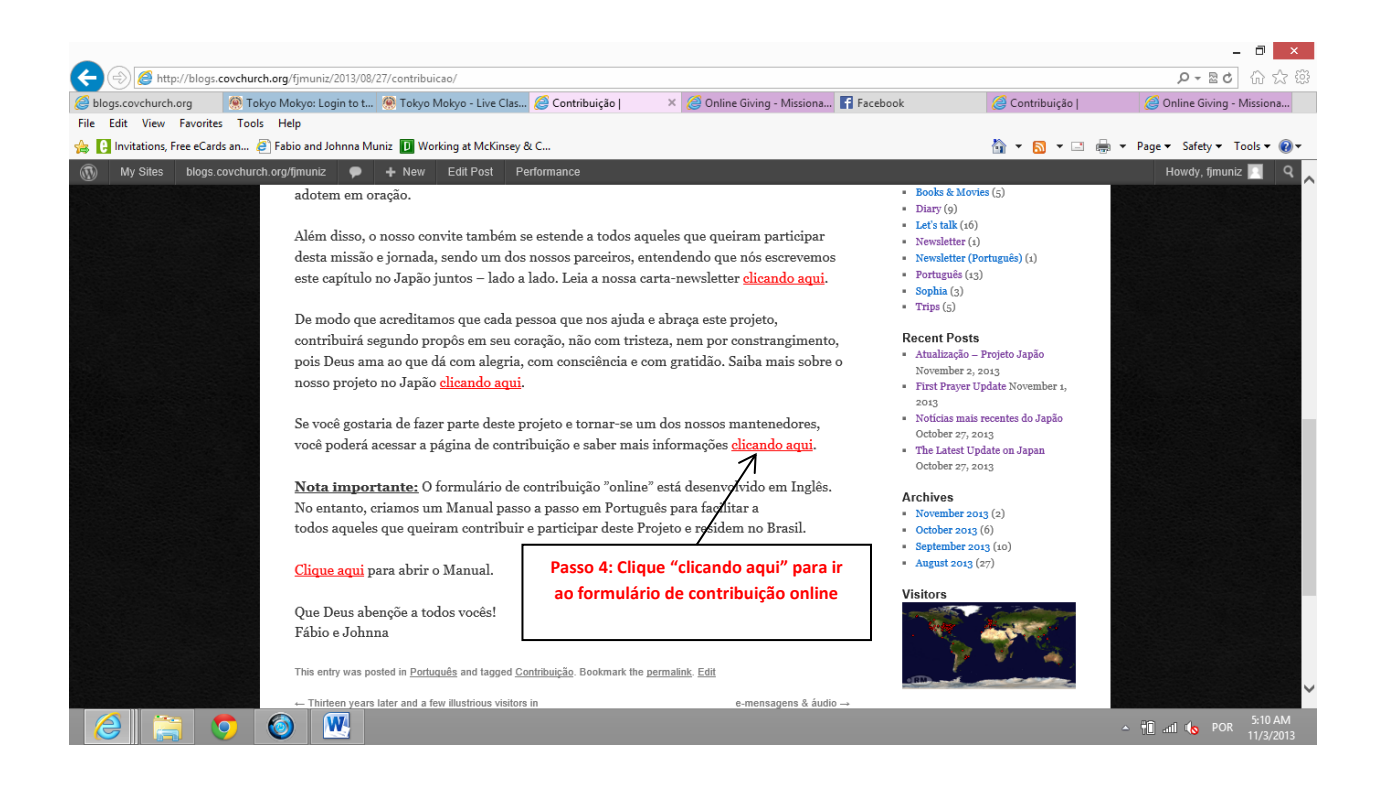

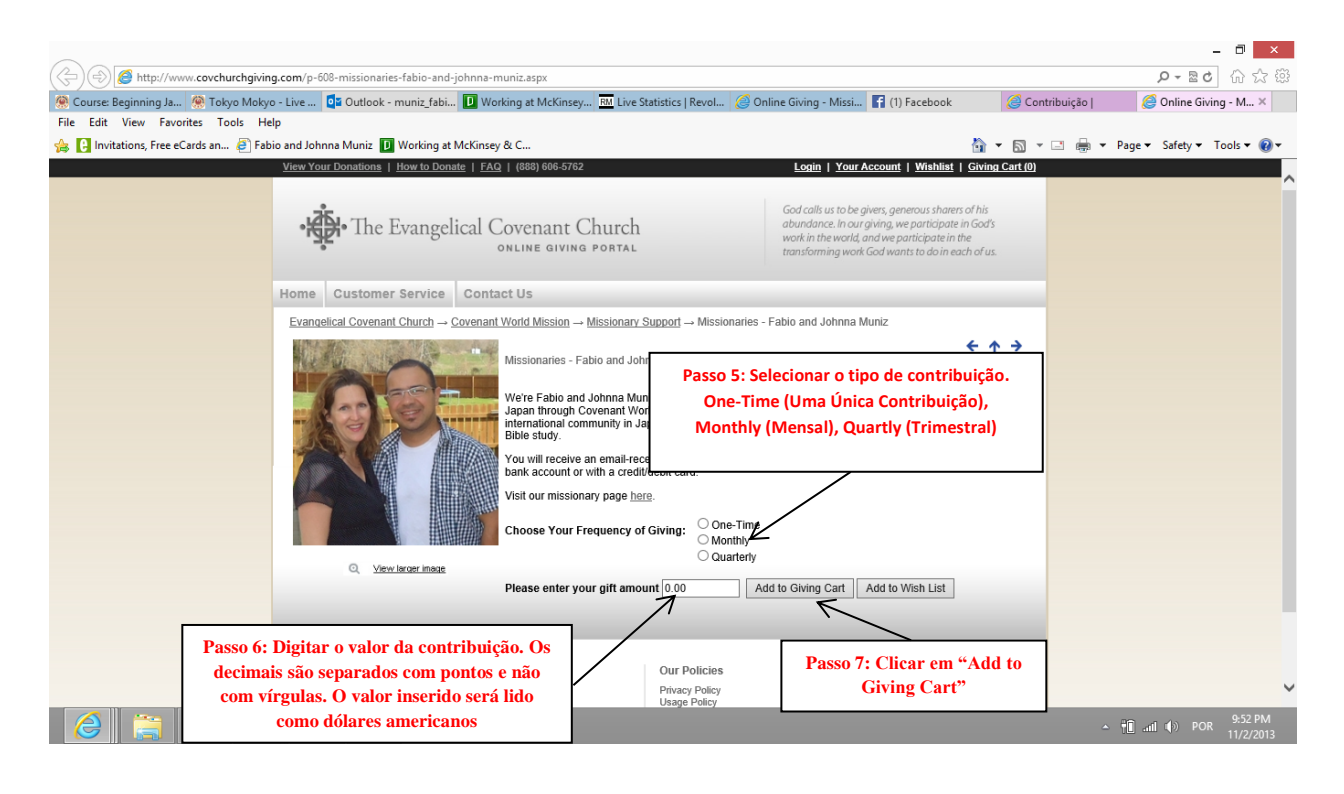

| د) 🖉 https://www.covchurchqiving.com/ShoppingCart.aspx?add=true&ReturnUrl=shov                                                                                                    | wproduct.aspx?ProductID=608                                            |                                                                                                    |                                                                                                    | × □ -<br>\$\$\\\\\\\\\\\\\\\\\\\\\\\\\\\\\\\\\\\         |
|----------------------------------------------------------------------------------------------------|------------------------------------------------------------------------|----------------------------------------------------------------------------------------------------|----------------------------------------------------------------------------------------------------|----------------------------------------------------------|
| 🍘 blogs.covchurch.org 🔗 Tokyo Mokyo: Login to the si 🛞 Tokyo Mokyo - Live Cla                                                                                                    | assroo 🥝 Contribuição                                                  | Facebook                                                                                                    | 🧭 Contribuição                                                                                             | The Evangelical Covenant ×                               |
| File Edit View Favorites Tools Help                                                                                                    |                                                                        |                                                                                                    | 🖄 • 🔊 •                                                                                                    | 🖃 🖶 💌 Page 🕶 Safety 🕶 Tools 🕶 🔞 💌                        |
| View Your Donations   How to Donate   FAQ   (888                                                                                                    | 8) 606-5762                                                            | Login   Your Accou                                                                                            | nt   <u>Wishlist</u>   <u>Giving Cart (1)</u>                                                              |                                                          |
| • The Evangelical Cove                                                                                                    | nant Church<br>e giving portal                                         | God calls us to be givers,<br>abundance. In our giving<br>work in the world, and w<br>transforming work God v | generous sharers of his<br>, we participate in God's<br>e participate in the<br>vants to do in each of us. |                                                          |
|                                                                                                    |                                                                        |                                                                                                    |                                                                                                    |                                                          |
| Shopping Cart                                                                                                    |                                                                        |                                                                                                    |                                                                                                    |                                                          |
| Your Privacy and Security                                                                                                    |                                                                        | Continue Giv                                                                                                  | ing Checkout Now                                                                                           |                                                          |
| Giving Cart<br>Gift/Donation/Event                                                                                                    | Passo 8: Clicar em "Ch                                                 | eckout Now"                                                                                                   | Sub Total:                                                                                                 |                                                          |
| Missionaries - Fabio and Johnna Muniz-One-T<br>The Evangelical Covenant Church                                                                                                    | lime                                                                   | 1 Delete                                                                                                    | \$30.00                                                                                                    |                                                          |
|                                                                                                    |                                                                        |                                                                                                    | Update Giving Cart                                                                                         |                                                          |
|                                                                                                    |                                                                        |                                                                                                    | Sub Total: \$30.00                                                                                         |                                                          |
| Courson Code                                                                                                    |                                                                        |                                                                                                    |                                                                                                    |                                                          |
| Enter any special offer/discount coupon code her                                                                                                    | e:                                                                     |                                                                                                    |                                                                                                    |                                                          |
|                                                                                                    |                                                                        |                                                                                                    | Update Giving Cart                                                                                         | ~                                                        |
|                                                                                                    |                                                                        |                                                                                                    |                                                                                                    | ∽ †Î .nll <b>(</b> s POR <sup>5,40</sup> AM<br>11/3/2013 |
|                                                                                                    |                                                                        |                                                                                                    |                                                                                                    | - 🗗 🗙                                                    |
| Bolgs.covchurch.org     Market Market M | assroo 🤗 Contribuição I                                                | Facebook                                                                                                    | 🧟 Contribuição I                                                                                           | ୍ ମ କ Evangelical Covenant ×                             |
| File Edit View Favorites Tools Help                                                                                                    |                                                                        |                                                                                                    |                                                                                                    |                                                          |
| 🙀 🕒 Invitations, Free eCards an 🧧 Fabio and Johnna Muniz 🛄 Working at McKinsey & C                                                                                                    |                                                                        |                                                                                                    | <b>•</b> • • •                                                                                             | 🖃 🖷 👻 Page 👻 Safety 👻 Tools 👻 👹 👻                        |
| Home Customer Service Contact Us                                                                                                    |                                                                        |                                                                                                    |                                                                                                    | ^                                                        |
| Checkout                                                                                                    |                                                                        |                                                                                                    |                                                                                                    |                                                          |
| 1 GIVING > 2 ADDRESS<br>CART > 2 BOOK                                                                                                    | → 3 SHIPPING → 4 PAYMENT → 5 DONATION<br>OPTIONS → 4 INFO → 5 DONATION | ON 6 DONATION<br>COMPLETED                                                                                    |                                                                                                    |                                                          |
| Poturning Customere                                                                                                    | Now Customore:                                                         |                                                                                                    |                                                                                                    |                                                          |
| If you already have an account, please sign in usin                                                                                                    | 1g Register & Checkout                                                 |                                                                                                    |                                                                                                    |                                                          |
| your E-Mail address and password below.                                                                                                    | 7                                                                      |                                                                                                    |                                                                                                    |                                                          |
|                                                                                                    |                                                                        | <                                                                                                    |                                                                                                    |                                                          |
| Password:                                                                                                    | Passo 9: Clica                                                         | ar em "Register &                                                                                             | :                                                                                                    |                                                          |
|                                                                                                    | Checkout" para                                                         | fazer o teu cadas                                                                                             | tro                                                                                                    |                                                          |
| Sign in & Checkout                                                                                                    |                                                                        |                                                                                                    |                                                                                                    |                                                          |
| Forget your password? Observ                                                                                                    | /ação: Se você já tem                                                  |                                                                                                    |                                                                                                    |                                                          |
| click here cadastro                                                                                                    | no sistema, digite o teu                                               |                                                                                                    |                                                                                                    |                                                          |
| Giving email e ser                                                                                                    | nha e clique em "Sign in                                               |                                                                                                    | RIFIED BY                                                                                                  |                                                          |
| Donate Now<br>Pay for an Event                                                                                                    | & Checkout                                                             |                                                                                                    | oTrust<br>mant Giving<br>3 10:45 UTC                                                                       |                                                          |
| Home Wish List<br>Donation Sta<br>How to Dona                                                                                                    | itus/History<br>ate                                                    |                                                                                                    |                                                                                                    |                                                          |
| FAQ<br>Contact Us                                                                                                    |                                                                        |                                                                                                    |                                                                                                    |                                                          |
|                                                                                                    |                                                                        |                                                                                                    |                                                                                                    | The state por 5:45 AM                                    |

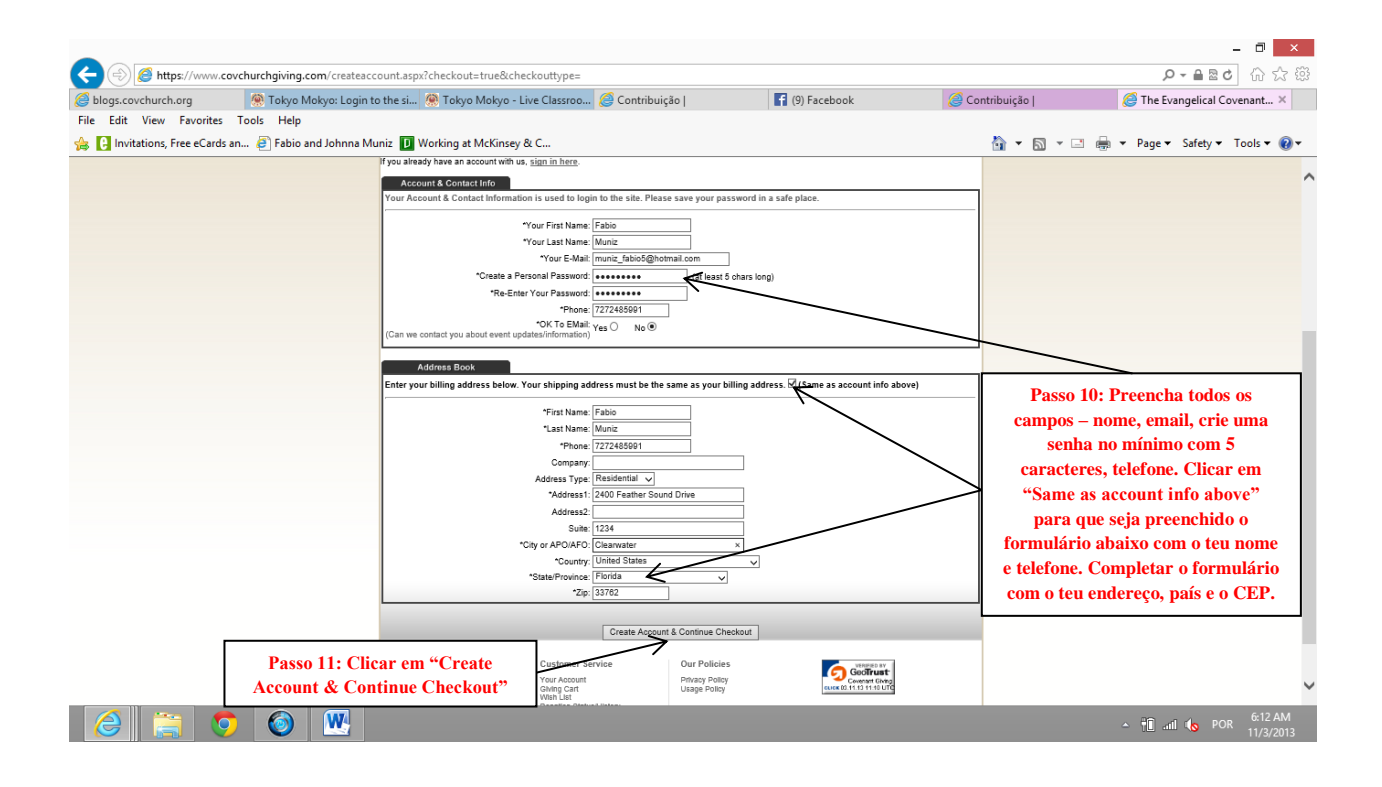

| -                               |                                                                                                    |                                            |                                                                                                    |                                       | - 🗇 🗙                |
|---------------------------------|----------------------------------------------------------------------------------------------------|--------------------------------------------|----------------------------------------------------------------------------------------------------|---------------------------------------|----------------------|
| (-) 🖉 https://www.covch         | rchgiving.com/checkoutpayment.aspx                                                                                                    |                                            |                                                                                                    | ר <u>א</u> פיר <i>ב</i>               | • 命☆戀                |
| elogs.covchurch.org             | 🏶 Tokyo Mokyo: Login to the si 🤵 Tokyo Mokyo - Live Classroo 🥭 Cont                                                                                                    | tribuição   📑 (9) F                        | acebook 🥝 Co                                                                                                    | ntribuição   🧔 The Evangelical Co     | ovenant ×            |
| File Edit View Favorites To     | ls Help                                                                                                    |                                            |                                                                                                    |                                       |                      |
| 👍 🕒 Invitations, Free eCards an | Fabio and Johnna Muniz D Working at McKinsey & C                                                                                                    |                                            |                                                                                                    | 🛐 🔻 🖾 👻 🖃 🗰 👻 Page 👻 Safety 👻         | Tools 🔻 🔞 🕶          |
|                                 |                                                                                                    | LOQUU                                      | Tour Account   Withhat   Swing Cart[1]                                                                                       |                                       | ^                    |
|                                 | • The Evangelical Covenant Chu                                                                                                    | urch God calls u<br>abundanc<br>work in th | us to be givers, generous sharers of his<br>se. In our giving, we participate in God's<br>e world, and we participate in the |                                       |                      |
|                                 | ONLINE GIVING PO                                                                                                    | RTAL transformi                            | ing work God wants to do in each of us.                                                                                      |                                       |                      |
|                                 | Home Customer Service Contact Us                                                                                                    |                                            |                                                                                                    |                                       |                      |
|                                 | Payment Information                                                                                                    |                                            |                                                                                                    |                                       |                      |
|                                 | 1 GIVING > 2 ADDRESS > 3 SP<br>BOOK > 0 CART                                                                                                    | PTIONS 4 PAYMENT > 5 DONATION > 6          | DONATION<br>COMPLETED                                                                                                    |                                       |                      |
|                                 | Credit Card     Credit Card     Credit Ca |                                            |                                                                                                    |                                       |                      |
|                                 | Please Enter Your Credit Card Information Below:                                                                                                    |                                            |                                                                                                    |                                       |                      |
|                                 | *Name On Card: Fabio Muniz<br>*Credit Card Number:                                                                                                    | (no spaces)                                |                                                                                                    |                                       |                      |
|                                 | *Credit Card Verification Code:                                                                                                    | what's this                                |                                                                                                    |                                       |                      |
|                                 | *Card Type: CARD TYPE<br>*Expiration Date: MONTH V                                                                                                    |                                            |                                                                                                    |                                       |                      |
|                                 |                                                                                                    |                                            | Passo 12: Complet                                                                                                    | ar os                                 |                      |
|                                 |                                                                                                    |                                            | dados do cartão e o                                                                                                    | clicar                                |                      |
|                                 | Giving Summary To edit your giving, click here                                                                                                    |                                            | em "Continue Chec                                                                                                    | kout"                                 |                      |
|                                 | Gift/Donation/Event                                                                                                    |                                            | Quantity Sub Total:                                                                                                    |                                       |                      |
|                                 | Missionaries - Fabio and Johnna Muniz-One-Time<br>The Evangelical Covenant Church                                                                                                    |                                            | 1 \$30.00                                                                                                    |                                       |                      |
|                                 |                                                                                                    |                                            | Sub Total: \$30.00                                                                                                    |                                       |                      |
|                                 |                                                                                                    |                                            | Tax: \$0.00<br>Total: \$30.00                                                                                                |                                       |                      |
|                                 | Giving Customer Service                                                                                                    | Our Policies                               | VIDERDAY                                                                                                    |                                       | Ý                    |
|                                 |                                                                                                    |                                            |                                                                                                    | ~ <mark>†</mark> ∎ .ani <b>(</b> ⊳ PO | 6:12 AM<br>11/3/2013 |

|                                           | and (ab a discussion of the standard of CREDIT - CARD                                                                                                    |                                                                                                    |                                                                                                    | 0-00000000                                         |
|-------------------------------------------|----------------------------------------------------------------------------------------------------|----------------------------------------------------------------------------------------------------|----------------------------------------------------------------------------------------------------|----------------------------------------------------|
| S logs.covchurch.org                      | lokyo: Login to the si 🧖 Tokyo Mokyo - Live Classroo 🎑 Contribuição                                                                                                    | f (9) Facebook                                                                                                    | Contribuição                                                                                                    | C The Evangelical Covenant ×                       |
| File Edit View Favorites Tools Help       |                                                                                                    |                                                                                                    | 2 1                                                                                                    | <u> </u>                                           |
| 👍 🚺 Invitations, Free eCards an 🦉 Fabio a | nd Johnna Muniz 🚺 Working at McKinsey & C                                                                                                    |                                                                                                    | 👌 • 🖻 •                                                                                                    | 📑 🖶 🔻 Page 🕶 Safety 🕶 Tools 🕶 🔞 🕶                  |
|                                           | Home Customer Service Contact Us                                                                                                    |                                                                                                    |                                                                                                    | ^                                                  |
|                                           | Please confirm your Gift/Donation/Event                                                                                                    |                                                                                                    |                                                                                                    |                                                    |
|                                           | + 1 GNING + 2 ADDRESS + 3 SHIPPING + 4 PATABERT<br>CART + 2 BOOK + 3 OPTIONS + 4 INFO                                                                                                    | 5 DONATION<br>CONFIRMATION ▷ 6 DONATION<br>COMPLETED                                                                                                    |                                                                                                    |                                                    |
|                                           | You are now ready to complete your gift. Please review your gift below, and then clic                                                                                                    | k the 'Give Now' button only once below to proce                                                                                                    | ess your gift                                                                                                    |                                                    |
|                                           | UNE HOW                                                                                                    |                                                                                                    |                                                                                                    |                                                    |
|                                           | Billing Address:<br>Fabio Muniz<br>2400 Feather Sound Drive                                                                                                    |                                                                                                    |                                                                                                    |                                                    |
|                                           | 1234<br>Clearwater, FL 33762<br>United States                                                                                                    |                                                                                                    |                                                                                                    |                                                    |
|                                           | 7272485001 P                                                                                                    | asso 13: Clicar em um o                                                                                                    | los                                                                                                    |                                                    |
|                                           | Payment Method:<br>Credit Card<br>Name On Card: Fabio Muniz                                                                                                    | dois "Give Now" para                                                                                                    |                                                                                                    |                                                    |
|                                           | Card Type: VISA<br>Card Number: ****5100<br>Card Expiration-04/2017                                                                                                    | finalizar o processo                                                                                                    |                                                                                                    |                                                    |
|                                           |                                                                                                    |                                                                                                    |                                                                                                    |                                                    |
|                                           | Giving Summary To edit your giving, click here<br>Gift/Donation/Event                                                                                                    | Quantity                                                                                                    | Sub Total:                                                                                                    |                                                    |
|                                           | Missionaries - Fabio and Johnna Muniz-One-Time<br>The Evangelical Covenant Church                                                                                                    | 1                                                                                                    | \$30.00                                                                                                    |                                                    |
|                                           |                                                                                                    | Sub T                                                                                                    | otal: \$30.00                                                                                                    |                                                    |
|                                           | K.                                                                                                    | 1                                                                                                    | Tax: \$0.00<br>otal: \$30.00                                                                                                    |                                                    |
|                                           | Give Now                                                                                                    |                                                                                                    |                                                                                                    |                                                    |
|                                           |                                                                                                    |                                                                                                    |                                                                                                    |                                                    |
|                                           | Giving Customer Service Our Polici Donate Now Your Account Privacy Poli                                                                                                    | es GeoTrust                                                                                                    |                                                                                                    |                                                    |
|                                           | Pay for an Event GMing Cart Usage Polic<br>Home With Tast                                                                                                    | GLIGE 20.11.13.11.24 UTC                                                                                                    |                                                                                                    | 6:24 AM                                            |
|                                           |                                                                                                    |                                                                                                    |                                                                                                    | ▲ 📶 📶 🍤 POR 11/3/2013                              |
| <ul> <li></li></ul>                       | om/orderconfirmation.aspx?ordemumber=1197808;paymentmethod=CREDIT+CARD<br>okyo: Login to the si 🛞 Tokyo Mokyo - Live Classroo 🧭 Contribuição                                                                                                    | (9) Facebook                                                                                                    | 🧟 Contribuição                                                                                                    | ې ∰ £ ۵ ان ان ان ان ان ان ان ان ان ان ان ان ان     |
|                                           | nd Johnna Muniz 🚺 Working at McKinsey & C                                                                                                    |                                                                                                    | 🕯 <b>-</b> 🔊 -                                                                                                    | 🔄 🖶 👻 Page 🕶 Safety 🕶 Tools 🕶 😥 🖛                  |
|                                           | nd Johnna Muniz 🚺 Working at McKinsey & C<br><u>View Your Donations   How to Donate   FAQ</u>   (885) 666-5762                                                                                                    | Logout   Your Account   Wishile                                                                                                    | i j Giving Cart(0)                                                                                                    | The Evangencal Covenant × He Evangencal Covenant × |
|                                           | nd Johnna Muniz D Working at McKinsey & C<br><u>Vew Yor Dunthent   the to Datate   tAC  </u> (083) 686-5962                                                                                                    | Logott Your Account Withhard<br>God calls us to be given; generus sha<br>abundanc. In our giving, we participe<br>work in the world; and we participen<br>tearching and if our generation of an                                                                                                    | t ( Grinne Cart ( ))<br>wer of his<br>the fo God's<br>to the                                                                                                    | The competition Covenance: *                       |
|                                           | nd Johnna Muniz D Working at McKinsey & C<br><u>Yew York Construct</u>   <u>Hor to Construct</u>   <u>EAC</u>   (883) 666-5782<br>• • • • • The Evangelical Covenant Church<br>ONLINE GIVING PORTAL<br>Harmon Courtement Standard D Content Mo                                                                                                    | Lonord   Your Account   Winhie<br>God call us to be given; generous sha<br>abandance. In our giving, we participa<br>work in the world, and we participate<br>transforming work God wates to do in                                                                                                    | t   <u>Grima cart (6</u> )<br>→ I   <u>Grima cart (6</u> )<br>were of his<br>ne fin Goats<br>ne fin Goats<br>each of us.                                                                                                    | The congence Covenance × Image × Safety × Tools ×  |
|                                           | nd Johnna Muniz 😰 Working at McKinsey & C<br><u>Vew Yole Conthem</u>   <u>trov to Constr</u>   <u>trov</u>   <u>(883)</u> 666-5942<br>••••••••••••••••••••••••••••••••••••                                                                                                    | Lesson Your Ascenn I Winhit<br>Controlling to buy paying approach to the<br>shandhow to have grant gave particular<br>work in the world, and we participate<br>transforming work God works to do in                                                                                                    | t   shena cel (d)<br>en chia<br>en chia<br>nhe<br>each drus                                                                                                    | The congence Covenance ×  Page × Safety × Tools ×  |
|                                           | nd Johnna Muniz D Working at McKinsey & C<br>Ver Yole Constitute   two to Constr   tAO   (883) 666-092<br>************************************                                                                                                    | Losoff Your Account   Winhi<br>Codedbuits to be giving agreement<br>work in the work of and we participate<br>transforming work Code works to do in                                                                                                    | t ( debea cal (d)<br>we of ba<br>me for Gods<br>on the<br>each of ut.                                                                                                    | Page * Safety * Tools *                            |
|                                           | Ind Johnna Muniz  Working at McKinsey & C  War Your Courtients   track consts   r.Xo   track set-Over  War Your Courtients   track consts   r.Xo   track set-Over  Work courtients courtient Courtent Courter to  Work courter Service   Contact Us  Order - Confirmation:  1 Courter - 2 Moders - 3 Barrans - 4 Monterer                                                                                                    | Loood Your Account Y With A<br>God offit us to be growing reported<br>work in the work of one we participate<br>transforming work Case works to do in<br>5 Statutory<br>Commission 6 Case                                                                                                    | t ( dotani cut (d)<br>we of hat<br>we not hat<br>where a costs<br>a not we costs<br>a not we co                                              | <ul> <li>Page × Safety × Tools × Q ×</li> </ul>    |
|                                           | Ind Johnna Muniz  Working at McKinsey & C  WWW York Charlowshing   100   0889 686-0192  WWW York Charlowshing   100   0889 686-0192  Working strying Postal  Home   Customer Service   Contact Us  Order - Confirmation:  1 Control Value - 2 dooeses + 3 genome + 4 posterior  Your Transaction is Con  Transk Your Gravan Go Wark Service   Table - 4 posterior                                                                                                    | Loozef Year Account ( Winhit<br>Goddaff ut to be generative<br>work in the work of and we participate<br>transforming work Calveauter to do in<br>Sometime<br>Convenience<br>Convenience<br>Conveninter<br>Convenience<br>Conveninter<br>Convenience<br>Con                                                                                                    | I g chana carl (1)<br>we of basis<br>the for Gash<br>on the<br>approximation of ut.                                                                                                    | <ul> <li>Page × Safety × Tools × Q ×</li> </ul>    |
|                                           | Ind Johnna Muniz  Working at McKinsey & C  War War War Charlonathen   the Ale Constat   the   the Statement with the a charge Science of the Statement with the a charge Science of the Statement with the science of the Statement with the a charge Science of the Statement with the a charge Science of the Statement with the science of the Statement with the science of the Statement with the science of the Statement with the science of the Statement with the science of the Statement with the science of the Statement with the science of the Statement with the science of the Statement with the science of the Statement withe science of the Statement with the science | Leozaf Year Account Whith<br>Gededlin to the generation<br>and the work of and we participate<br>transforming work Calveaute to do in<br>Something<br>Conversion<br>P Conversion<br>P Conversio                                                                                                    | I gobon Garliti<br>we el Garli<br>other<br>autor d'ut.                                                                                                    | <ul> <li>Page × Safety × Tools × Q ×</li> </ul>    |
|                                           | Ind Johnna Muniz  Working at McKinsey & C  War War War Charlon at McKinsey & C  War War Charlon at McKinsey & C  War War Charlon at McKinsey & C  War War Charlon at McKinsey & C  Home Customer Service Contact Us  Order - Confirmation  1 Contact Us  Contact Us  Contact Us  Vour Transaction in Con  Thank You for Your Su  If you ordered via oredit card, your credit card statement will show a charlen You  PLEASE PHAIT THIS PAGE FOR V                                                                                                    | Local VauxAccout VauxAc     Cod calls as to be given, generous sha<br>abranches in our giving, we participate<br>as in famolita and and and arguing and<br>as a stranger of Cod works to down<br>+ 5 Constructions<br>+ 5 Constructions<br>+ 6 Constructions<br>- 6 Constructions<br>- 6 Constructions<br>- 7 Code Code Code Code Code Code Code<br>- 7 Code Code Code Code Code Code Code<br>- 7 Code Code Code Code Code Code Code Code                                                                                                    | e of has<br>not for the<br>set of the<br>set of t                                                                                                    | Page × Safety × Tools × Q ×                        |
|                                           | Ind Johnna Muniz  Working at McKinsey & C  Ver Vier Continue   text Constr.   t20   1889 686-6972  Working Customer Service Contact Us  Order - Confirmation  i 1 Guine - 2 disease - 3 Barries - 4 Manuer  Vour Transaction in Core  Hyou ordered via credit card, your credit card statement will show a debit from Core  PLEASE PRINT BY PACE OF CONTACT - 5 Manuer  Vour Order Number 5 Mil                                                                                                    | Loose YourAccount   YourAccount   YourAccount   YourAccount   YourAccount   YourAccount   YourAccount   Advances in a beginning and food yourse to down  Statement of whether the down  send to finge "I you andered via E-Check, you  raccount gray  YourAccount   You andered via E-Check, you  You argue to beginning "I you andered via E-Check, you  You argue to beginning "I you argue to beginning to beginning"                                                                                                    | ur bank statement                                                                                                    | <ul> <li>Page × Safety × Tools × Q ×</li> </ul>    |
|                                           | ed Johnna Muniz                                                                                                    | Losof YourAccount   Within     God calls as to be given, generators the     abundance. In our giving, we participate     abundance. In our giving, we participate     abundance. In our giving, we participate     abundance.     (abundance)     (abundance)     (abunda                                                                                                    | ur bank statement<br>er fá a<br>n de<br>que a                                                                                                    | Page × Safety × Tools ×                            |
|                                           | nd Johnna Muniz  Working at McKinsey & C  Var Vare Konsting 1 Hork Boands   EAD   1883 666-078  Working a Varian Service Online a Varian Portal  Home Customer Service Contact Us  Order - Confirmation:   Your Transaction is Cor  Thank You for Your Su  Hyou ordered via oredit card, your oredit card statement will show a debit from Core  Parale Print This PAGE FOR YO  Parale Print This PAGE FOR YO  Your Oler Humber 1: 11  Online a Variant Contende 1: 11  Para pointable receipt, Edd                                                                                                    | Local Variation ( Variation )     Gold all us to be given, generator the abandance. In our giving, we participe mount mine work food works to do n     for the second of the second of the second                                                                                                    | t ( <u>shan sutiment</u><br>t ( <u>shan sutiment</u><br>tr ban statement<br>erá a<br>a de<br>que a<br>foi                                                                                                    | Page × Safety × Tools ×                            |
|                                           | nd Johnna Muniz  Working at McKinsey & C  Var Vare Yourking at McKinsey & C  Var Vare Yourking at McKinsey & C  Var Vare Yourking at McKinsey & C  Note: A state of the Evangelical Covenant Church Ont.INE at VIVIG PORTAL  Mome Customer Service Contact Us  Order - Confirmation:  () Contract Us  Order - Confirmation:  () Contract Us  () Contract Us  () Co          | Losad Variacessi Varia<br>Godafi ut to be giver, generator the<br>abacdance. In aur giver, generator the<br>abacdance. In aur giver, generator the<br>abacdance. In aur giver, generator the<br>abacdance. In aur giver, generator<br>the standard of the standard of the<br>construction. If you ordered via E-Cheek, you<br>the standard of the standard of the<br>mensagement<br>confirmação<br>transação<br>completador<br>serectedoridore                                                                                                    | t I attor Could)<br>t I attor Could<br>the could<br>the coul                                                                                      | Page × Safety × Tools ×                            |
|                                           | nd Johnna Muniz  Working at McKinsey & C  Tax Your Construct   track Goards   track   track | Losad VarrAssent VarrA<br>Godafi us to be giver, generator the<br>abardinase in ar giving we participa<br>abardinase in ar giving we participa<br>abardinase in ar giving we disavere to don<br>be commented with the second<br>abardinase in a giving we disavere to don<br>be commented with the second<br>abardinase in a giving we disavere to don<br>be commented with the second<br>abardinase in a giving we disavere to don<br>be commented with the second<br>be commented with the second                                                                                                    | t ( <u>Attorn Could</u> )<br>t ( <u>Attorn Could</u> )<br>w back statement<br>erá a<br>a de<br>que a<br>foi<br>a e o<br>to poor<br>ir                                                                                                    | Page × Safety × Tools ×                            |
|                                           | nd Johnna Muniz  Working at McKinsey & C  The Varie Constitute 1 work boards 1 work of under Service  Out-International  Order - Confirmation:  Dider - Confirmation:  ()  ()  ()  ()  ()  ()  ()  ()  ()  (                                                                                                    | Local Variacioni Varia       Cod call is to be given generator the<br>abandance in aur giving we particular<br>abandance in aur giving we particular<br>abandance in aur giving we call<br>to compare the compare the<br>constructions       * 6 Countrols       * 6 Countrols       * 6 Countrols       * 6 Countrols       * 6 Countrols       * 6 Countrols       * 6 Countrols       * 6 Countrols       * 6 Countrols       * 6 Countrols       * 6 Countrols       * 6 Countrols       * 6 Countrols       * 6 Countrols       * 7 Countrols       * 7 Countrols       * 6 Countrols       * 7 Countrols       * 7 Countrols       * 7 Countrols                                                                                                    | L'I ditori Carllo<br>are chois<br>are chois<br>are chois<br>are chois<br>are chois<br>are chois<br>are chois<br>a e co<br>to por<br>ir                                                                                                    | Page × Safety × Tools ×                            |
|                                           | nd Johnna Muniz  Working at McKinsey & C  The Varie Constitution   there is Constal   12.0   1888 966-078  Working at Work Constal   12.0   1888 966-078  Working at Working at McKinsey & C  Home Customer Service Contact Us  Order - Confermation:  (1 0000 + 2 00000 + 3 00000 + 4 00000  Working at Working at McKinsey & C  Home Customer Service Contact Us  Order - Confermation:  (1 0000 + 2 00000 + 3 00000 + 4 00000  Vour Transaction is Cor  Thank You for Your Su  Hyou ordered via oradit card, your oredit card statement will show a charge + 4 0000  Hyou ordered via oradit card, your oredit card statement will show a charge + 4 0000  Hyou ordered via oradit card, your oredit card statement will show a charge + 1000  Public Public       | Lood YourAccess ( With<br>God call is to be given generator the<br>and diverse into a given generator the<br>sector of the sector of the<br>sector of the sector of the<br>sector of the sector of the<br>sector of the<br>sector of t | L'I ditoricalità<br>are chas<br>are chas<br>are chas<br>are chas<br>are chas<br>a de<br>que a<br>foi<br>a e o<br>to por<br>ir                                                                                                    | Page × Safety × Tools × •                          |
|                                           | Ind Johnso Muniz       Working at McKinsey & E.c         Yex Your Counters       I tore to contain 1 with a point of the second of the second of the                                                                            | Lood YourAccess YourAccess YourAc                                                                                                    | L'I ditoricanti<br>ar chan<br>archain<br>archain<br>arch | Page Safety Tools • •                              |
|                                           | Indextored and the set of the set of the set o                             | Lood YourAccess YourAccess YourAc                                                                                                    | the state statement     the state statement     the state statement     the state statement     the state statement     the state statement     the state statement                                                                                                    | Page Safety Tools <                                |
|                                           | Marken and Marken and Marking and Schwards         Start Start Starting and Marking and Schwards         Start Start Starting and Schwards         Start Start Starting and Schwards         Start Start Starting and Schwards         Start Start Starting and Schwards         Start Start Starting and Schwards         Start Start Starting and Schwards         Start Start Star                                                                                                    | Lood Version of the set of the set of the se                                                                                                    | ur bank statement         ur bank statement         era á a         n de         que a         foi         a e o         to por         ir         nçõe.                                                                                                    | Page * Safety * Tools * •                          |